## 04/13. ÖSSZEFOGLALÓ FELADAT

- 1.) Hozzál létre egy Word dokumentumot Vezetéknév\_Keresztnév.doc néven a megadott helyre!
- 2.) Az oldal legyen fekvő tájolású, a margó legyen mindenhol 1,5 cm!
- **3.)** Szúrjál be egy három oszlopból és egy sorból álló táblázatot! Az oszlopok szélessége legyen rendre 12,5 cm; 1,5 cm; 12,5 cm! A sor magassága legyen 17 cm!
- **4.)** A jobb oldali nagy cellát oszd fel 2 oszlopra és 4 sorra! Az első és a harmadik sor magassága legyen 1 cm; a második és negyedik sor magassága legyen 7,5 cm!
- 5.) A megyék\_alap.txt-ből másold át a megyék felsorolásának végéig a szöveget az első cellába!
- **6.)** A címet állíts be nagybetűsre, majd készíts belőle WordArt-ot (2. sor 1.-je)! Állíts be kétszínű sötétkékből fehérbe átmenő kitöltési effektust! A WordArt szélessége legyen 12 cm!
- 7.) Az első három bekezdés után legyen 6 kp térköz! A második és harmadik bekezdés betűmérete legyen 10 kp, és az első sor behúzása legyen 1,5 cm!
- 8.) A második bekezdés legyen dőlt, a harmadik bekezdés mintázata legyen 10%-os szürke!
- 9.) Az "Új megyék:" legyen félkövér, dőlt aláhúzott!
- **10.)** A megyék nevére tegyél a mintán látható kék szimbólumból felsorolásjeleket, majd a cellán belül 11 cm-re jobbra rendezett pontokkal kitöltött tabulátort! Aztán minta alapján készítsd el a "tartalomjegyzéket"!
- 11.) A következő sorban készíts díszítősort Wingdings 182-es kék karakterből!
- 12.) A középső cellába írd be a "Magyarország" szót nagybetűvel, majd formázd meg a minta alapján! (Szövegirány; Celligazítás)
- **13.)** A megyék\_alap.txt-ből másold át a megyék adatait a jobb oldali cellákba! A betűtípus legyen "Arial Narrow"! Térköz előtte és utána legyen 6 kp!
- **14.)** Az első és harmadik sorban lévő cellákat formázd meg: 14-es betűméret; kiskapitális; félkövér; 3 kp betűköz; és halványkék mintázatúra!
- **15.)** A második és negyedik celláiba tegyél 6 cm-re vonallal kitöltött, jobbra rendezett tabulátort! Majd tegyél a megfelelő helyekre "tab"-okat!
- 16.) Tedd felső indexbe a "km<sup>2</sup>" szövegrészeket!
- **17.)** Szúrd be a képeket a nyersanyag mappából a megyékhez! A képek magassága legyen rögzített méretarány mellett 3,2 cm! Az első képről (eredeti méretben) vágjál le jobb oldalról 10,5 cm-t! A képeket rendezd középre!
- **18.)** A teljes táblázatról vedd le a szegélyeket, majd jelöld ki csak a jobb oldali cellákat, és tegyél rá szegélyt a minta alapján!
- **19.)** A táblázat alá szúrd be a hatter.png képet állítsd be a szélességét 26 cm-re, a kép fényerősségét állítsd 85%-ra, majd helyezd a szöveg mögé a minta szerint!
- 20.) Készíts élőlábat! Legyen Arial, félkövér, felső szegély, stb... a minta szerint!

Végül ellenőrizd a munkádat és mentsd a megadott helyre a megadott néven!

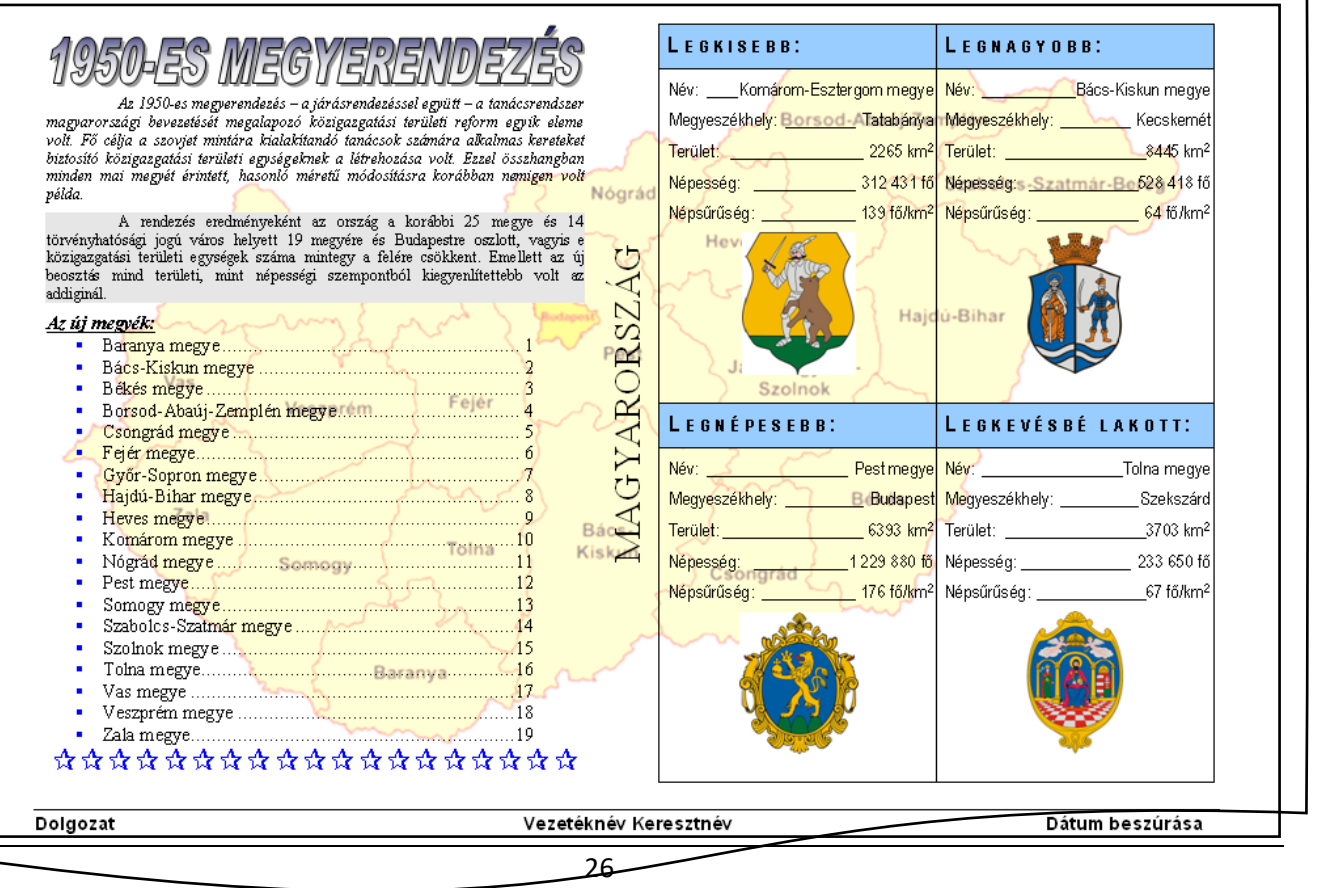